# Herstel SD-WAN vSmart en vBond Access

# Inhoud

Inleiding Voorwaarden Vereisten Gebruikte componenten Probleem Oplossing Stap 1. Ontgrendel de referenties indien nodig Optie A. Credentials openen vanuit vManager GUI Optie B. SSH naar het apparaat dat een extra aanmeldingsgegevens heeft geconfigureerd Stap 2. Herstel de toegang met een CLI-sjabloon Optie A. Laad de actieve configuratie rechtstreeks in de CLI-sjabloon Optie B. De configuratie laden uit vManager Database Stap 3. Nieuwe referenties Optie A. Het verloren wachtwoord wijzigen Optie B. Voeg een nieuwe gebruikersnaam en wachtwoord toe met Netadmin-rechten Stap 4. Sjabloondruk naar het apparaat

# Inleiding

Dit document beschrijft hoe u uw SD-WAN vSmart- en vBond-toegang kunt herstellen nadat uw referenties zijn verloren.

## Voorwaarden

### Vereisten

Er zijn geen specifieke vereisten van toepassing op dit document.

### Gebruikte componenten

Dit document is niet beperkt tot specifieke software- en hardware-versies.

De informatie in dit document is gebaseerd op de apparaten in een specifieke laboratoriumomgeving. Alle apparaten die in dit document worden beschreven, hadden een opgeschoonde (standaard)configuratie. Als uw netwerk live is, moet u zorgen dat u de potentiële impact van elke opdracht begrijpt.

# Probleem

De toegang tot vBonds en vSmarts is verloren gegaan. Dit gebeurt wanneer u uw referenties niet kent of niet herinnert of de toegang is vergrendeld na buitensporige en onsuccesvolle pogingen

om in te loggen op een van beide interfaces. Tegelijkertijd zijn de Control Connections tussen vManager, vSmarts en vBonds nog steeds aanwezig.

## Oplossing

### Stap 1. Ontgrendel de referenties indien nodig

Deze stappen helpen u een vergrendelde gebruikersnaam te identificeren en hoe deze te ontgrendelen.

• In het geval dat de account is vergrendeld vanwege buitensporige mislukte inlogpogingen, kunt u het bericht 'Account vergrendeld vanwege X mislukte inloggegevens' elke keer dat we de gebruikersnaam intypen zien.

```
host:~pc-host$ ssh admin@172.18.121.104 -p 22255
viptela 20.6.3
(admin@172.18.121.105) Account locked due to 6 failed logins <<<

Keyboard Interactive prompt for admin@172.18.121.104.

Account locked due to 6 failed logins

Password:

Skip
```

#### Optie A. Credentials openen vanuit vManager GUI

Nadat u hebt bevestigd dat de referenties zijn vergrendeld, moet u deze ontgrendelen. vManager kan u helpen deze bewerking eenvoudig uit te voeren.

• U kunt de referenties voor elk apparaat handmatig ontgrendelen via vManager GUI. Navigeer naar vManager > Tools > Operationele opdrachten > Apparaat > ... > Vergrendelde gebruiker opnieuw instellen > Gebruiker selecteren > Beginwaarden opnieuw instellen

| 0 5   | elect Resource  | Group+           |              |       | Tools · Opera | tional Comma | nds |         |         |                            |            |      | \$ |
|-------|-----------------|------------------|--------------|-------|---------------|--------------|-----|---------|---------|----------------------------|------------|------|----|
|       |                 |                  |              |       |               |              |     |         |         | Show                       | Admin Tech | List |    |
|       |                 |                  |              |       |               |              |     |         |         |                            |            | 7    | 7  |
| anage |                 |                  |              |       |               |              |     |         |         |                            |            |      |    |
|       |                 |                  |              |       |               |              |     |         |         | Tota                       | Rows: 6    | ø    | ٩  |
| P     | Device Model    | Chassis Number/I | 0            | State | Reachability  | Site ID      | BFD | Control | Version | Up Since                   | Device Grc |      |    |
|       | vManage         | f1310071-c808-4  | (7aa-bd18-22 | •     | reachable     | 10           |     | 1       | 20.6.4  | 18 Oct 2022 1:49:00 PM CDT | No groups  |      |    |
|       | vSmart          | 13fafb25-b8c1-4  | 083-835d-27  | •     | reachable     | 10           |     | 1       | 20.6.4  | 18 Oct 2022 1:51:00 PM CDT | No groups  |      |    |
|       | vEdge Cloud (v8 | 50063548-4955    | 1954-5044-47 | •     | reschable     | 10           |     |         | 20.6.4  | 18 Oct 2022 1:50:00 PM CDT | No groups  |      |    |
|       | vEdge Cloud     | 6d8841a2         | Reset L      | .ocke | ed User       |              |     |         | ×       | 17 Sep 2022 7:44:00 AM CDT | No groups  |      |    |
|       | vEdge Cloud     | 7b4ca17c         |              |       |               |              |     |         |         | 17 Sep 2022 7:45:00 AM CDT | No groups  |      |    |
|       | vEdge Cloud     | 6711e279         | Users admin  | •     |               |              |     |         | - 11    | 17 Sep 2022 7:46:00 AM CDT | No groups  |      |    |
|       |                 |                  |              |       |               |              |     |         | - 11    |                            |            |      |    |
|       |                 |                  |              |       |               | Decet        |     | Cancel  | - 11    |                            |            |      |    |
|       |                 |                  |              |       |               | Neset        |     | Cancer  | - 11    |                            |            |      |    |
|       |                 |                  |              |       |               |              |     |         | _       |                            |            |      |    |

#### Optie B. SSH naar het apparaat dat een extra aanmeldingsgegevens heeft geconfigureerd

Als u SSH-connectiviteit hebt met een extra Netadmin-referenties in het apparaat waar u de vergrendelde referenties bevestigt, kunt u deze nog steeds ontgrendelen van CLI.

• U kunt de opdracht uitvoeren:

#### request aaa unlock-user username

• In het geval dat u de referenties ontgrendelt en de aanmelding nog steeds mislukt, moet u het wachtwoord wijzigen.

### Stap 2. Herstel de toegang met een CLI-sjabloon

U moet de CLI-sjablonen maken die u helpen het wachtwoord voor de apparaten aan te passen. Als er al een CLI-sjabloon is gemaakt en als bijlage aan het apparaat is toegevoegd, kunt u overslaan naar Stap 3.

#### Optie A. Laad de actieve configuratie rechtstreeks in de CLI-sjabloon

vManager heeft een eenvoudige manier om de actieve configuratie van de apparaten te laden naar de CLI-sjabloon.

**Opmerking**: deze optie is niet beschikbaar op basis van de vManager-versie. U kunt Optie B bekijken.

• Een nieuwe CLI-sjabloon maken

Navigeer naar vManager > Configuratie > Sjablonen > Sjabloon maken > CLI-sjabloon

| Cisco vManage                              | O Select Reso | surce Gro | up.+         |             | Conf           | figuration · Template | 5          |                  |            |              | $\bigcirc$  | Ξ ( | 3   | 4 |
|--------------------------------------------|---------------|-----------|--------------|-------------|----------------|-----------------------|------------|------------------|------------|--------------|-------------|-----|-----|---|
|                                            |               |           |              |             | •              | evice Feature         |            |                  |            |              |             |     |     |   |
| Q. Search                                  |               |           |              |             |                |                       |            |                  |            |              |             |     | V   |   |
| Create Template ~<br>From Feature Template |               |           |              |             |                |                       |            |                  |            |              |             |     |     |   |
| CLI Template                               |               |           |              |             |                |                       |            |                  |            | To           | nal Rows: 2 | 2   | 3 1 | ۵ |
| Name 🔺                                     | Description   | Type      | Device Model | Device Role | Resource Group | Feature Templates     | Draft Mode | Devices Attached | Updated By | Last Updated | Temp        | pla |     |   |

• Op basis van het geselecteerde apparaatmodel kunt u kiezen uit welk apparaat de vManager de actieve configuratie laadt.

Load Running config from reachable device: 10.2.2.1 vSmart1

• De waarden Apparaatmodel, Sjabloonnaam en Beschrijving moeten worden ingevoerd om de Sjabloon te kunnen maken.

| ■ Cisco vManage                                                                                                    | Sco vManage 🗘 Select Resource Group - Configuration - Templates                                                                                                    |                                                      |                              |                     | $\bigcirc$      | ≡ ⊘ ¢           |
|----------------------------------------------------------------------------------------------------|----------------------------------------------------------------------------------------------------|------------------------------------------------------|------------------------------|---------------------|-----------------|-----------------|
|                                                                                                    |                                                                                                    | Device Feature                                       |                              |                     |                 |                 |
| Device Model                                                                                                    | vSmart ~                                                                                                    |                                                      |                              |                     |                 |                 |
| Template Name                                                                                                    | vSmart_recover_password                                                                                                    |                                                      |                              |                     |                 |                 |
| Description                                                                                                    | New CLI template to recover password                                                                                                    |                                                      |                              |                     |                 |                 |
| CLI Configuration                                                                                                    |                                                                                                    | Load Running config from reachable device:           | 3.3.3.1 - vSmart1 🗸 🔍 Search | (×) Create Variable | 🛱 Encrypt Type6 | 🔓 Select a File |
| Config Preview                                                                                                    |                                                                                                    |                                                      |                              |                     |                 |                 |
| pystem     pystem     pystem     system-up     site-id     admin-tech-on-failum     rorganization-name     clock timezone Ameri     vbond 172.18.121.104     aaa     aaa     task system read     task interface rea     i     task interface read     task system read     task system read     task system read     task interface read     task interface read     task system read     task system read     task system read     task interface read     task system read     task system read     task interface read     task system read     task interface read     task system read     task system read     task interface read     task security read     task security read     task security read     task security read     task acting read     task acting read     task | vSmart1<br>e<br>ym<br>carvetroit<br>port 32595<br>al rodius tacacs<br>al<br>rodius tacacs<br>d<br>d<br>l<br>l<br>l<br>n<br>85de4ada305b/9R340279MjxutEyihgKUU/CiA7mAH4dPM3R | Sy90etMIRX1E . F422QsJdLKZYKntaVkLfmySSPbpQz .98kkin | ,                            |                     |                 |                 |

• Zodra de configuratie in de CLI-sjabloon is gegenereerd, kunt u Stap 4 bekijken om het wachtwoord aan te passen.

#### Optie B. De configuratie laden uit vManager Database

Als u de configuratie niet automatisch in de CLI kunt laden, kunt u nog steeds handmatig de configuratie van het apparaat verkrijgen en de CLI-sjabloon maken op basis van die informatie.

 vManager heeft altijd een back-upconfiguratie van alle apparaten die in de database zijn opgeslagen.

# Navigeer naar vManager>Configuration>Controllers>Apparaat> ... > Configuration vManager>Configuration>Controllers>Apparaat> ... >Local Configuration.

**Opmerking**: actieve vs lokale configuratie. Configuratie uitvoeren betekent dat de vManager de configuratie-informatie voor het apparaat moet opvragen. Local Configuration betekent dat de vManager de informatie toont die al in de database is opgeslagen.

 Nadat de Local Configuration is opgedoken, kunt u de gehele configuratie naar een NotePad kopiëren.

## Local Configuration

| no config                                                                                                    |
|----------------------------------------------------------------------------------------------------|
| config                                                                                                    |
| system                                                                                                    |
| host-name                                                                                                    |
| system-ip                                                                                                    |
| site-id 1                                                                                                    |
| admin-tech-on-failure                                                                                                  |
| no route-consistency-check                                                                                             |
| no vrrp-advt-with-phymac                                                                                               |
| organization-name CISCORTPLAB                                                                                          |
| clock timezone America/Detroit                                                                                         |
| vbond 192.168.25.195 local                                                                                             |
| 333                                                                                                    |
| auth-order local radius tacacs                                                                                         |
| usergroup basic                                                                                                    |
| task system read                                                                                                    |
| task interface read                                                                                                    |
|                                                                                                    |
| usergroup netadmin                                                                                                    |
| 1                                                                                                    |
| usergroup operator                                                                                                    |
| task system read                                                                                                    |
| task interface read                                                                                                    |
| task policy read                                                                                                    |
| task routing read                                                                                                    |
| task security read                                                                                                    |
|                                                                                                    |
| usergroup tenantadmin                                                                                                  |
|                                                                                                    |
|                                                                                                    |
| password \$6\$9d6a880c2a69979t\$D1ag5jX.F279udakDXHNbCMiCBy7nowiFpd5Etp.AsYK71aeic9d.jX4jV66yFkaYtcW1JPQOudkiD79F0Pd80 |
|                                                                                                    |
| ciscolacro-user true                                                                                                   |
| i i i i i i i i i i i i i i i i i i i                                                                                  |
|                                                                                                    |
| n yygung<br>Alsk                                                                                                    |
| enshie                                                                                                    |
|                                                                                                    |
|                                                                                                    |
| nto                                                                                                    |
| parent                                                                                                    |
| no enable                                                                                                    |
|                                                                                                    |

• U moet een nieuwe CLI-sjabloon maken.

Navigeer naar vManager>Configuratie>Sjablonen>Sjabloon maken>CLI-sjabloon.

| E Cisco «Manage                                            | O Select Res | ource Group+    |               | Cont           | Iguration · Template |           |                  |            | 0            | = (    | 5 0      |
|------------------------------------------------------------|--------------|-----------------|---------------|----------------|----------------------|-----------|------------------|------------|--------------|--------|----------|
|                                                            |              |                 |               | •              | Tatlet               |           |                  |            |              |        |          |
| Q. Seath                                                   |              |                 |               |                |                      |           |                  |            |              |        | $\nabla$ |
| Create Template v<br>From Fouriure Template<br>OJ Template |              |                 |               |                |                      |           |                  |            | Total N      |        |          |
| Name a                                                     | Description. | Tate Deside Mar | di Desta Rele | Resource Group | Feature Templates    | Dott Made | Devices Attached | Updated By | Last Updated | Templa |          |

• De waarden Apparaatmodel, Sjabloonnaam, Beschrijving en Voorbeeldconfiguratie moeten worden ingevoerd om de sjabloon te kunnen maken. De configuratie die uit Local Configuration is gekopieerd, moet in het configuratievoorbeeld worden geplakt.

# **Waarschuwing**: voor vBond moet u vEdge-cloud selecteren. Elk ander apparaat heeft zijn eigen specifieke model.

| Device Model      | vEdge Cloud ~           |                                            |            |   |
|-------------------|-------------------------|--------------------------------------------|------------|---|
| Template Name     | vBond_recover_password  |                                            |            |   |
| Description       | vBond with new password |                                            |            |   |
| CLI Configuration |                         | Load Running config from reachable device: | - Select - | ~ |

Config Preview

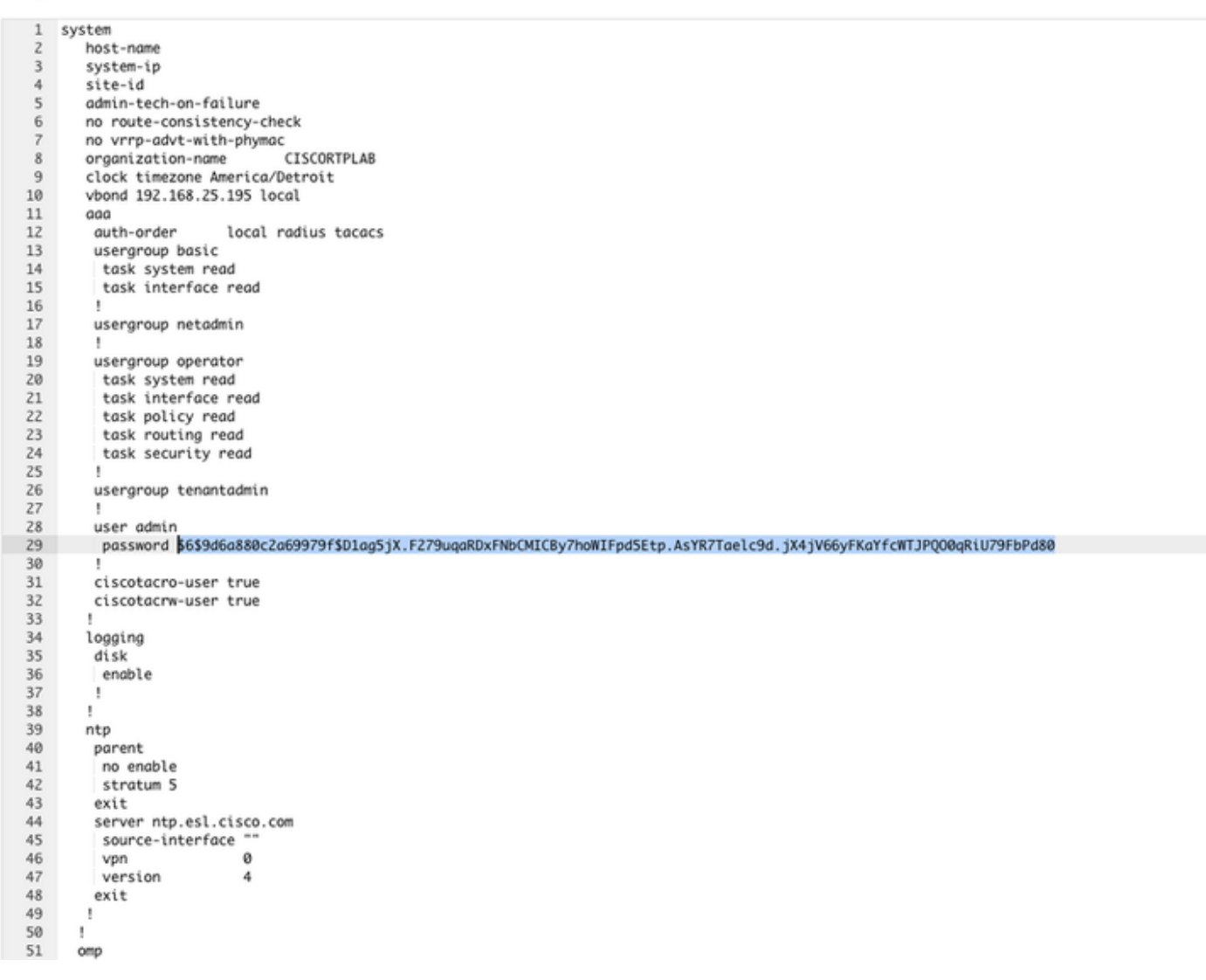

### Stap 3. Nieuwe referenties

Nadat de sjabloon is gemaakt, kunt u het versleutelde wachtwoord vervangen of nieuwe referenties toevoegen.

#### Optie A. Het verloren wachtwoord wijzigen

U kunt de configuratie aanpassen om er zeker van te zijn dat u een bekend wachtwoord gebruikt.

• U kunt het versleutelde wachtwoord markeren en vervangen door een onbewerkte tekst.

| 27 | !                 |
|----|-------------------|
| 28 | user admin        |
| 29 | password Cisc0123 |
| 30 | !                 |

Opmerking: dit wachtwoord voor onbewerkte tekst wordt versleuteld na de sjabloondruk.

#### Optie B. Voeg een nieuwe gebruikersnaam en wachtwoord toe met Netadmin-rechten

Als de wijzigingen in het wachtwoord niet zijn toegestaan, kunt u nieuwe referenties toevoegen om de toegankelijkheid te waarborgen.

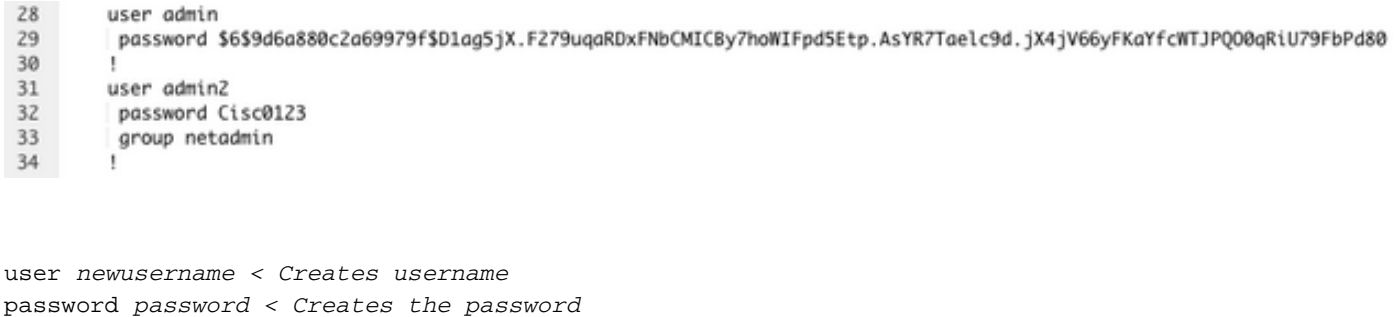

group netadmin < Assigns read-write privileges

• Klik op Add om de sjabloon op te slaan.

#### Stap 4. Sjabloondruk naar het apparaat

De volgende stap is de CLI-sjabloon naar het apparaat te drukken om de actieve configuratie te wijzigen.

• Nadat de sjabloon is opgeslagen, kunt u deze aan het apparaat toevoegen.

| E Cisco vMana                                              | ge 🔿 Sele     | t Resou | urce Group+  |             |                | Configuration · Ten | nplates    |                  |            |                | ⊜ ₫             | • | 4 |
|------------------------------------------------------------|---------------|---------|--------------|-------------|----------------|---------------------|------------|------------------|------------|----------------|-----------------|---|---|
|                                                            |               |         |              |             |                | Device Feature      |            |                  |            |                |                 |   |   |
| Q. Search                                                  |               |         |              |             |                |                     |            |                  |            |                |                 | - | 7 |
| ${\rm Create} \; {\rm Template} \; {\scriptstyle \lor} \;$ |               |         |              |             |                |                     |            |                  |            |                |                 |   |   |
| Template Type Non-Def                                      | lault 🗸       |         |              |             |                |                     |            |                  |            |                | Total Rows: 1   | ø | ۲ |
| Name                                                       | Description   | Type    | Device Model | Device Role | Resource Group | Feature Templates   | Draft Mode | Devices Attached | Updated By | Last Updated   | Template Status |   |   |
| vBond, recover, password                                   | VBond with ne | CLI     | vEdge Cloud  |             | global         | 0                   | Disabled   | 0                | admin      | 19 Oct 2022 12 | In Sync         |   |   |

Navigeer naar vManager>Configuration>Templates> Selecteer de sjabloon>... >Selecteer het apparaat > Bijvoegen.

### Attach Devices

| Attach device from the list be                                                                                                    | elow                                                                                     |            |                  |           |           | 1 Items Selected |
|----------------------------------------------------------------------------------------------------|------------------------------------------------------------------------------------------|------------|------------------|-----------|-----------|------------------|
| Available Devices                                                                                                    |                                                                                          | Select All | Selected Devices |           |           | Select All       |
| All                                                                                                    | Q Search                                                                                 | $\nabla$   | All              | • Q Searc | h         | $\nabla$         |
| Name                                                                                                    | Device IP                                                                                |            | Name             |           | Device IP |                  |
| e3470202-5002-4408-163<br>e8bbd848-ba58-1432-7df<br>eb051e95-42e3-7112-dd<br>ec3066f8-2392-a036-94e<br>f1fad728-c2a5-4824-749a<br>f97c57d8-f6ae-bb65-415a | 1-a3a39113ac15<br>d9-4a9c8b48e3ca<br>11-07d644ea662d<br>a-22fa99c57602<br>4-6e836b9d10e0 |            |                  |           |           |                  |
| Minimum allowed: 1                                                                                                    |                                                                                          |            |                  |           |           |                  |
|                                                                                                    |                                                                                          |            |                  |           | Attach    | Cancel           |

- Klik op Attacheren om het voorvertooning van de configuratie te bekijken.
- Wanneer u Config Diff controleert, kunt u zien dat het wachtwoord is gewijzigd of dat de nieuwe referenties zijn toegevoegd.

| vice Template Tetal Co<br>lond_recover_password 1                                                        | onlig Preview Conlig Dat                                                                                                    |                                                                                                    | Inline Diff Intent                                                                                                    |
|----------------------------------------------------------------------------------------------------|----------------------------------------------------------------------------------------------------|----------------------------------------------------------------------------------------------------|----------------------------------------------------------------------------------------------------|
| vice list (Total: 1 devices)                                                                             | Local Configuration                                                                                                    | 1                                                                                                    | New Configuration                                                                                                    |
| maaa maa jaddiii. I Uminooday<br>Titurijisawah.<br>xiijista-maa<br>kadektino<br>maa, joo, k, kii 2.2.3.1 | 1         Pystem           2         host-hame           3         system-ip           4         site-id           5         administration-hame           6         no route-consistency-check           7         no vrpp-adrituith-physic           8         organization-hame           10         organization-hame           11         vbond 192.168.25.195 local port 12146           12         ast           13         ewth-order           14         staticteria           15         task interface read           16         task interface read           17         i           18         wergroup operator           19         task interface read           11         uergroup operator           12         task interface read           13         uergroup tenastadmin           14         uergroup tenastadmin           15         uergroup tenastadmin           16         task policy read           17         i           18         uergroup tenastadmin           19         i           20         task security read           21 | 1<br>2<br>3<br>4<br>5<br>6<br>7<br>8<br>9<br>9<br>9<br>10<br>11<br>12<br>13<br>13<br>14<br>15<br>15<br>16<br>15<br>16<br>15<br>16<br>15<br>16<br>20<br>21<br>20<br>21<br>22<br>23<br>24<br>25<br>26<br>25<br>26<br>27<br>28<br>20<br>20<br>21<br>30<br>20<br>21<br>30<br>20<br>21<br>30<br>20<br>21<br>30<br>20<br>21<br>30<br>20<br>21<br>30<br>20<br>21<br>30<br>20<br>21<br>30<br>30<br>30<br>30<br>30<br>30<br>30<br>30<br>30<br>30<br>30<br>30<br>30 | system<br>host-hame<br>system-ip<br>site-id<br>admin-tech-on-failure<br>no route-consistency-check<br>no vrys-advi-with-sphymae<br>sp-oryanisation-name CIECONTPLAB<br>clock timesone Americe/Petroit<br>vbood 192.168.15.155 local port 12346<br>ass<br>sub-order local radius tecaes<br>usergroup basic<br>task interface read<br>task interface read<br>task policy read<br>task security read<br>task security read<br>task security read<br>task security read<br>task interface read<br>task interface read<br>task interf |
| Conference Brillbuck Timer                                                                               |                                                                                                    |                                                                                                    |                                                                                                    |

- Als u op de sjabloon wilt drukken, klikt u op Apparaten configureren.
- Nadat de vManager bevestigt dat de sjabloondruk met succes is beëindigd, kunt u uw nieuwe referenties gebruiken om via SSH toegang te krijgen tot het apparaat.

#### Over deze vertaling

Cisco heeft dit document vertaald via een combinatie van machine- en menselijke technologie om onze gebruikers wereldwijd ondersteuningscontent te bieden in hun eigen taal. Houd er rekening mee dat zelfs de beste machinevertaling niet net zo nauwkeurig is als die van een professionele vertaler. Cisco Systems, Inc. is niet aansprakelijk voor de nauwkeurigheid van deze vertalingen en raadt aan altijd het oorspronkelijke Engelstalige document (link) te raadplegen.